# HOMOLOGAÇÃO **DO LNC 2023**

# Orientações aos gestores

Um documento de orientação para a homologação do LNC.

# Por que responder o LNC 2023?

Estes são itens revelantes na atuação do servidor na UFRN.

O LNC é a ferramenta oficial de formalização dos pedidos de capacitação e de afastamento.

Os dados do LNC subsidiam a elaboração do PDP da UFRN (Plano de Desenvolvimento de Pessoas).

Os respondentes possuem prioridade nas atividades de capacitação solicitadas, inclusive, nos cursos de idiomas do Ágora.

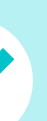

O LNC auxilia o gestor na formulação do Plano de Capacitação da sua unidade.

# Acesso ao LNC 2023

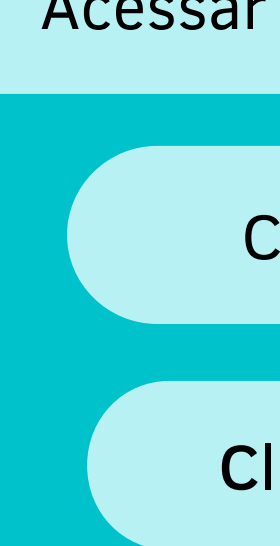

Clicar em Menu Servidor> Capacitação> Levantamento de Necessidades de Capacitação> Acessar

Existe uma missão à sua espera. Clique aqui e complete-a agora!

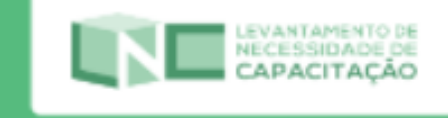

Acessar a página do SIGRH: sigrh.ufrn.br

Clicar em Menu Servidor

Clicar no banner do LNC ou

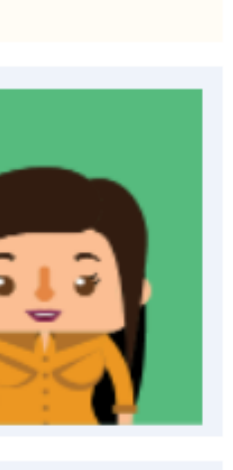

| ABERTOS                  | 1             |   |
|--------------------------|---------------|---|
| Evento                   | Período       |   |
| Homologação de<br>Férias | 01/04 a 30/04 |   |
| Escala de<br>Trabalho    | 23/03 a 09/05 | ÷ |
|                          |               |   |

Portal do Servidor

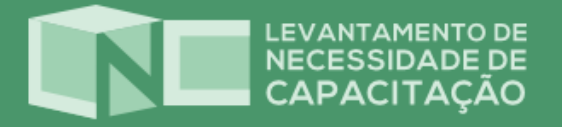

# Bem-vindo(a)! Caro(a) Servidor(a), Por meio do LNC 2023

Por meio do LNC 2023, é possível prever as ações de capacitação que melhor atenderão às suas necessidades de aperfeiçoamento, inclusive, as intenções de afastamentos, bem como, viabilizar para a gestão uma elaboração mais sistematizada dos planos de capacitação individual e setorial dos servidores da UFRN.

A seguir, você iniciará o LNC. Será um percurso com três fases, que requer um processo de reflexão sobre a sua atuação na UFRN. Vamos preencher o LNC 2023?

Começar >

# Clicar em COMEÇAR.

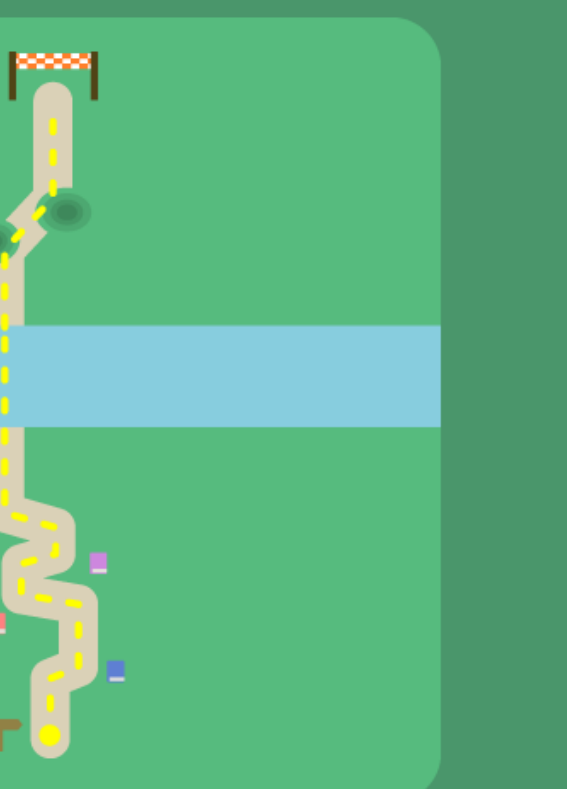

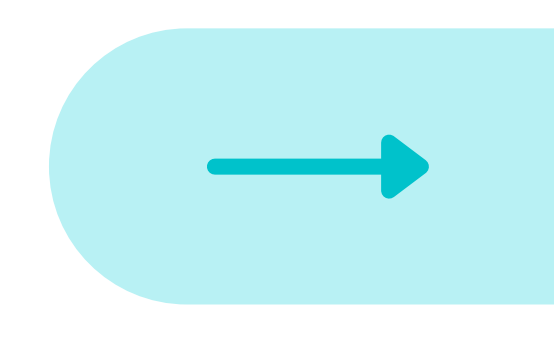

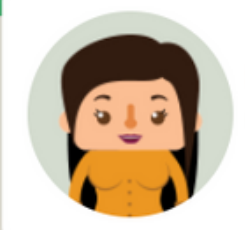

Nesta primeira fase, o caminho percorrido mostrará os **conhecimentos** e as **habilidades** que são necessários para o bom desempenho das suas atribuições na UFRN. Escolha, dentre as opções apresentadas, aquelas relacionadas à sua atuação. Para avaliar cada item, indique:

- A importância dele para o desempenho da sua função
- O valor de domínio que você considera já possuir sobre estas competências

Categoria: Gestor Ano de referência: 2023

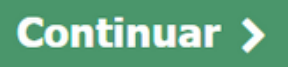

# Clicar em CONTINUAR.

## 1. Conhecimentos e habilidades (As informações serão salvas automaticamente)

Escolha e avalie somente os itens relacionados à sua atuação na UFRN. Clique na estrela para a importância e na barra para indicar o domínio.

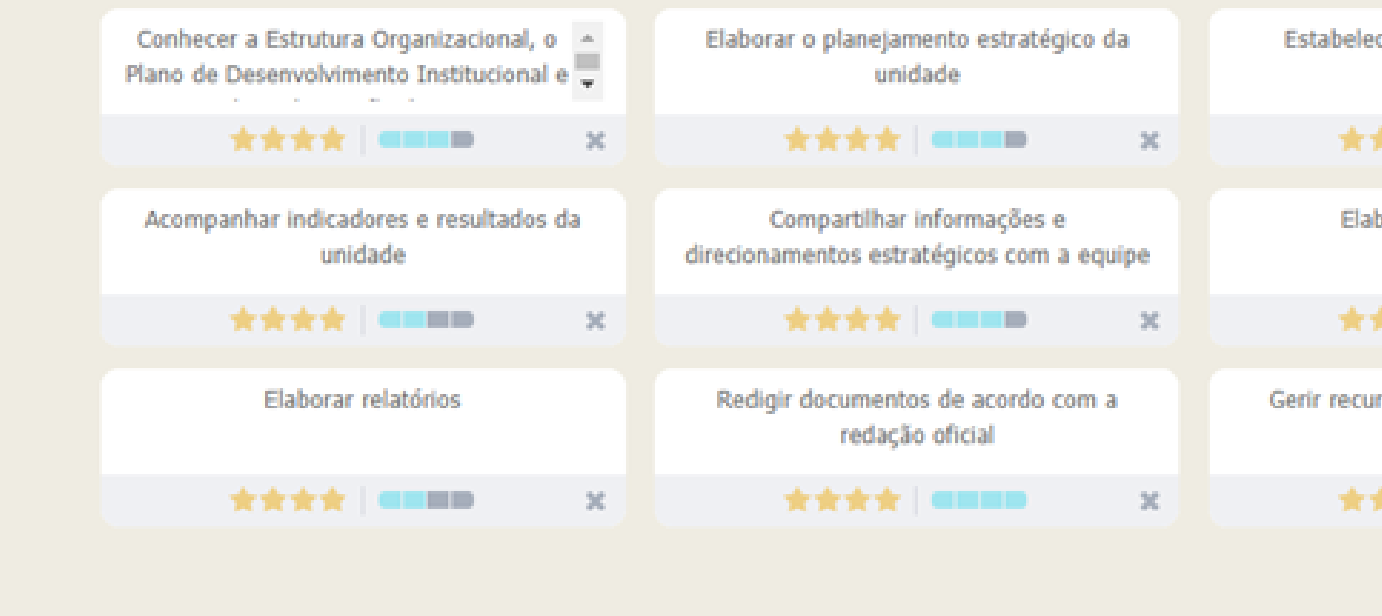

Preencher apenas os campos referentes aos Conhecimentos e Habilidades vicenciados na sua prática de gestão. Clicar na seta verde.

| indicar                                  | 3 ( | × 2 |  |  |
|------------------------------------------|-----|-----|--|--|
| lecer metas de desempenho<br>individuais |     |     |  |  |
| ***                                      | ×   |     |  |  |
| aborar e gerir projetos                  |     | >   |  |  |
| ***                                      | ×   |     |  |  |
| cursos, materiais e patrimônio           | 0   |     |  |  |
| ***                                      | x   |     |  |  |
| Próxima f                                | ase |     |  |  |

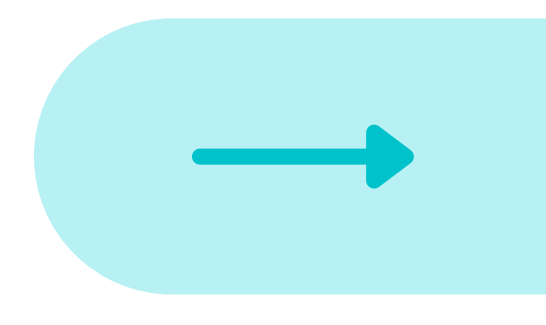

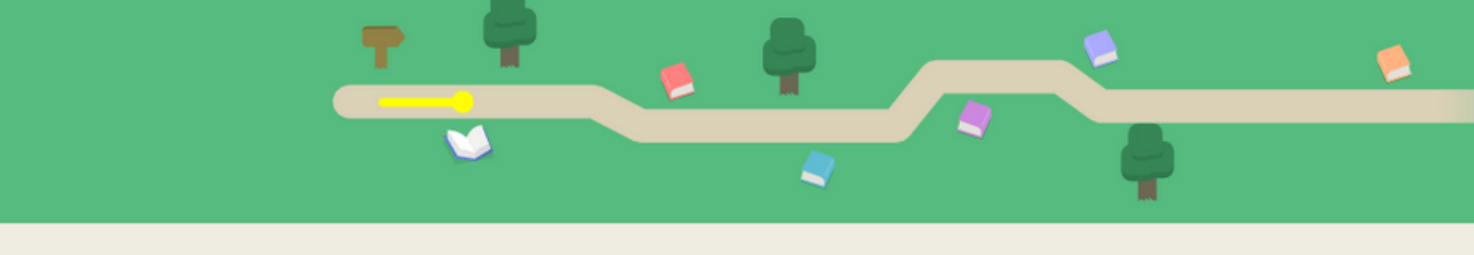

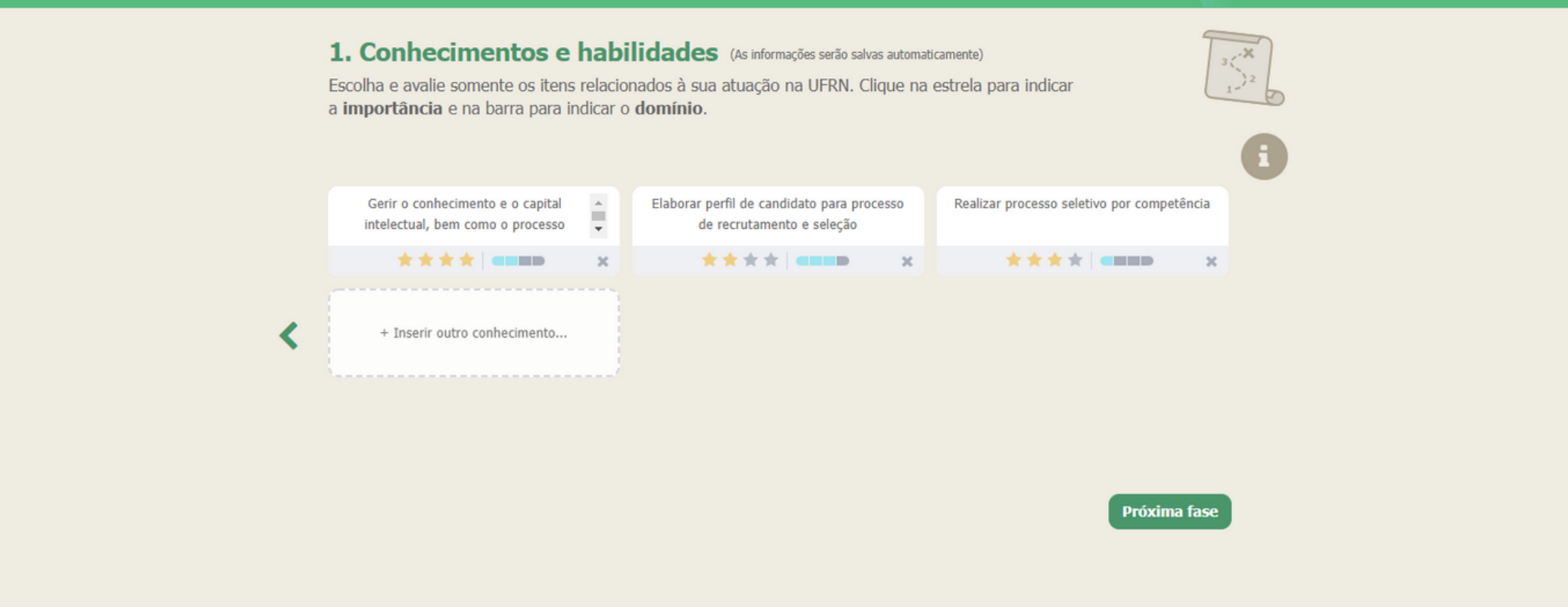

Clicar na seta verde até completar todas as fases dos Conhecimentos e Habilidades. Na última tela referente aos Conhecimentos e Habilidades, clicar em PRÓXIMA FASE.

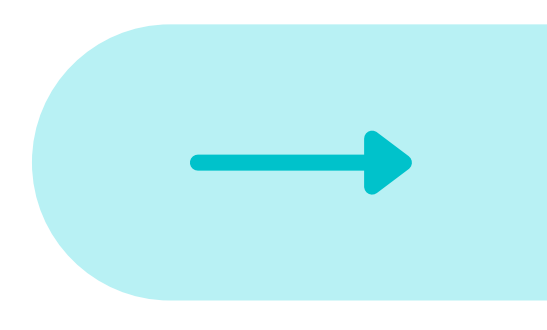

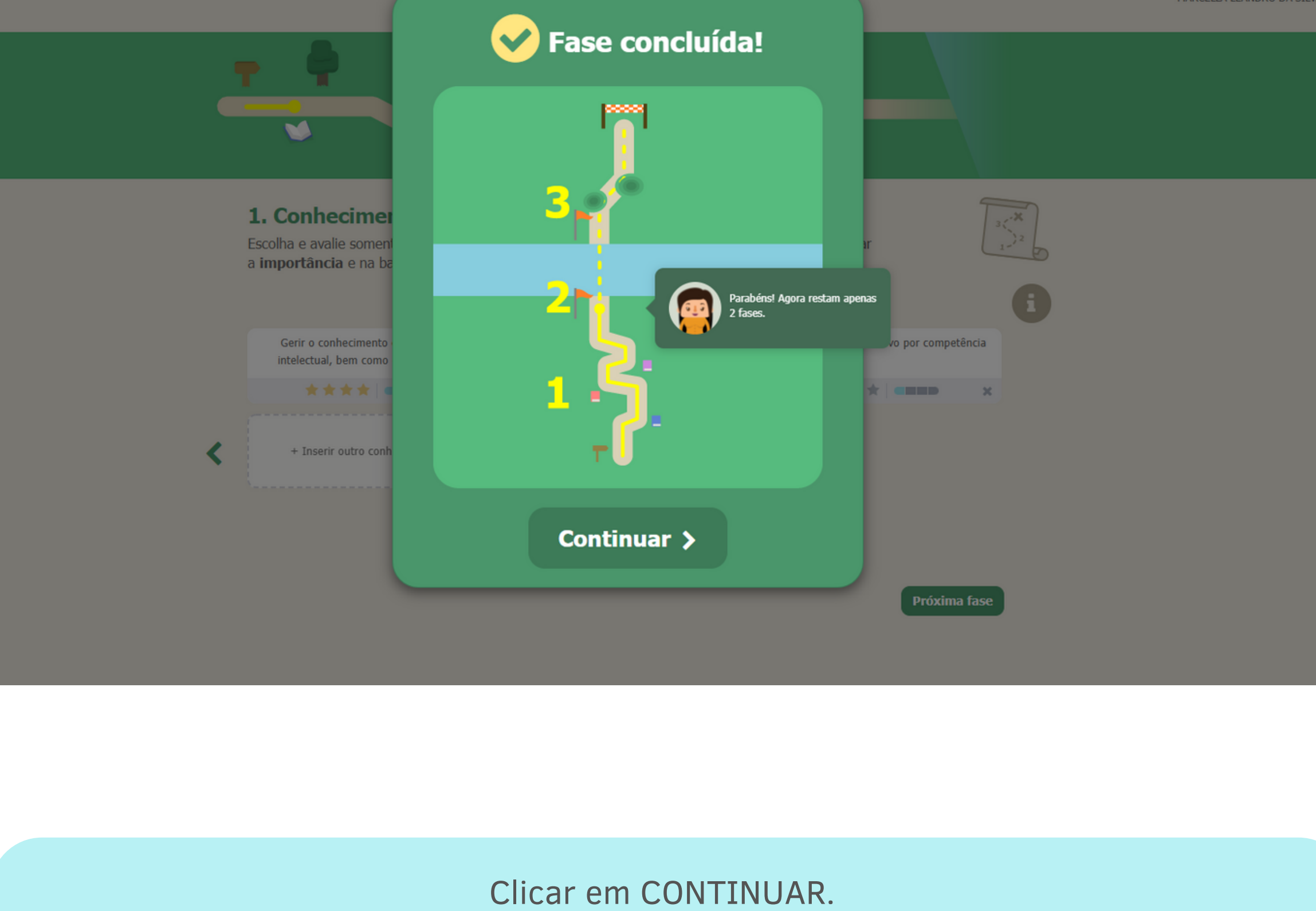

MARCELLA LEANDRO DA SILVA

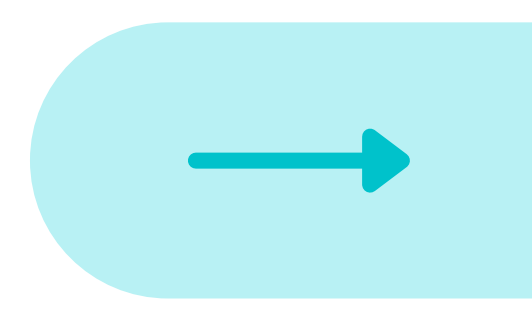

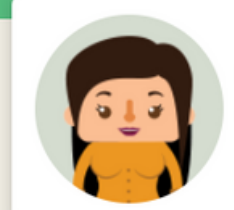

Nesta segunda fase, você percorrerá a ponte que lhe encaminhará a um bom desempenho no trabalho. É a ponte das atitudes. Para construí-la, você deve analisar:

- A importância dela para o desempenho da sua função
- O domínio, ou seja, o quanto você possui essa atitude desenvolvida

Continuar >

# Clicar em CONTINUAR.

## 2. Atitudes (As informações serão salvas automaticamente)

É necessário avaliar todos os itens.

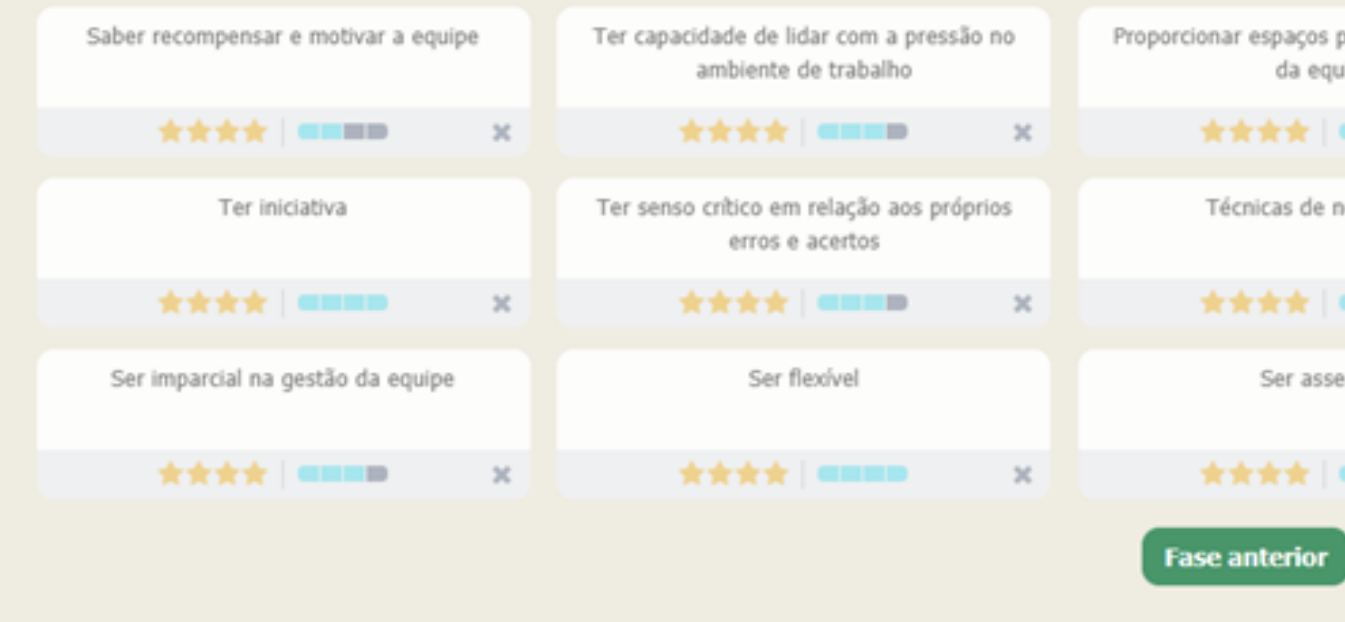

# Preencher todos os campos referentes às Atitudes. Clicar na seta verde.

| 1                         |     |
|---------------------------|-----|
| para ouvir a opin<br>uipe | ião |
|                           | ×   |
| negociação                | >   |
|                           | ×   |
| ertivo                    |     |
|                           | ×   |
| Próxima f                 | ase |

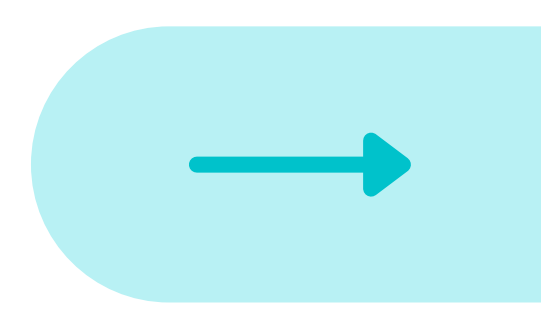

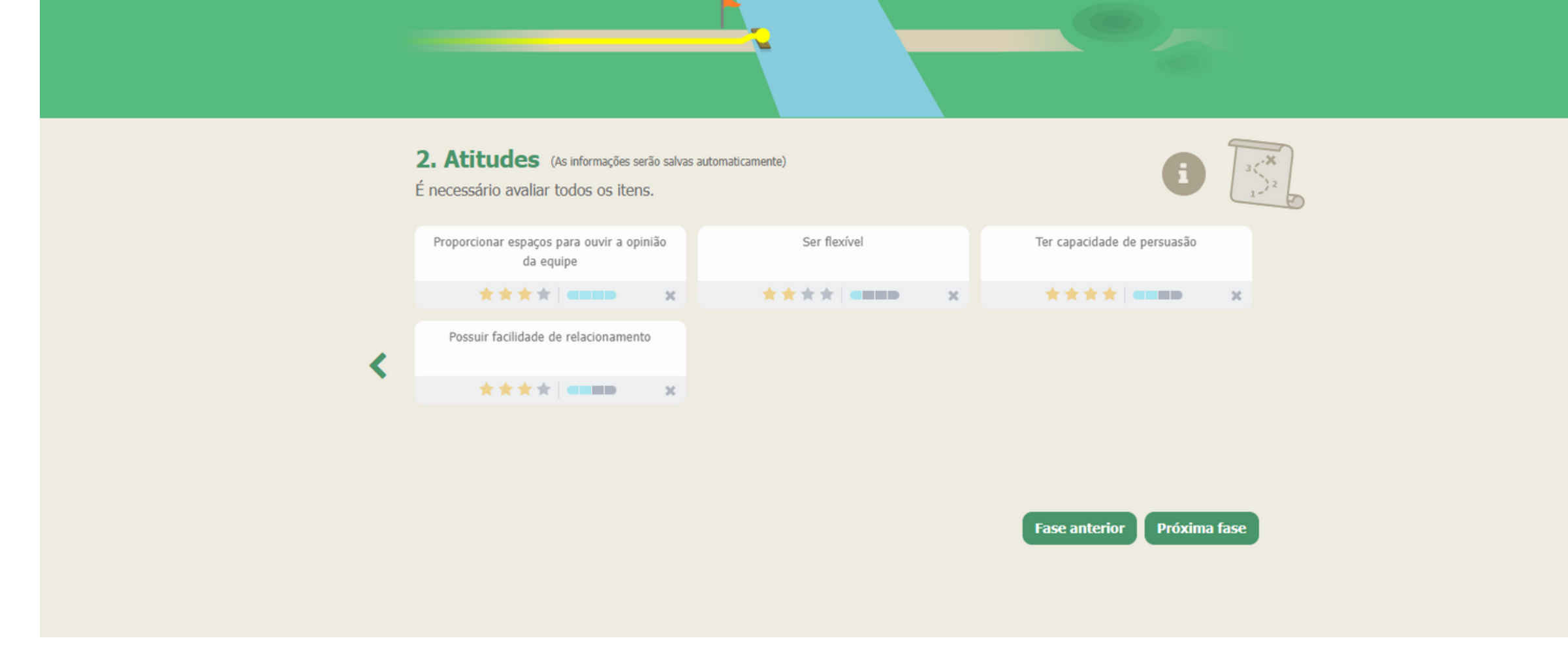

Clicar na seta verde até completar todas as fases das Atitudes (todos os campos precisam ser avaliados). Na última tela referente às Atitudes, clicar em PRÓXIMA FASE.

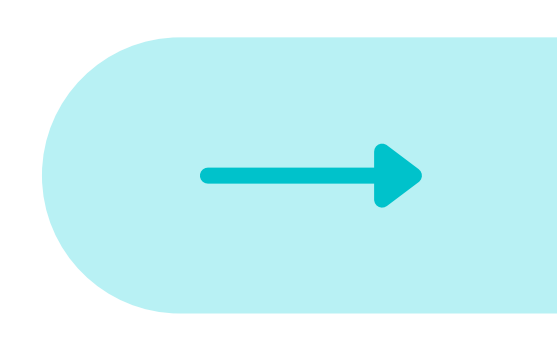

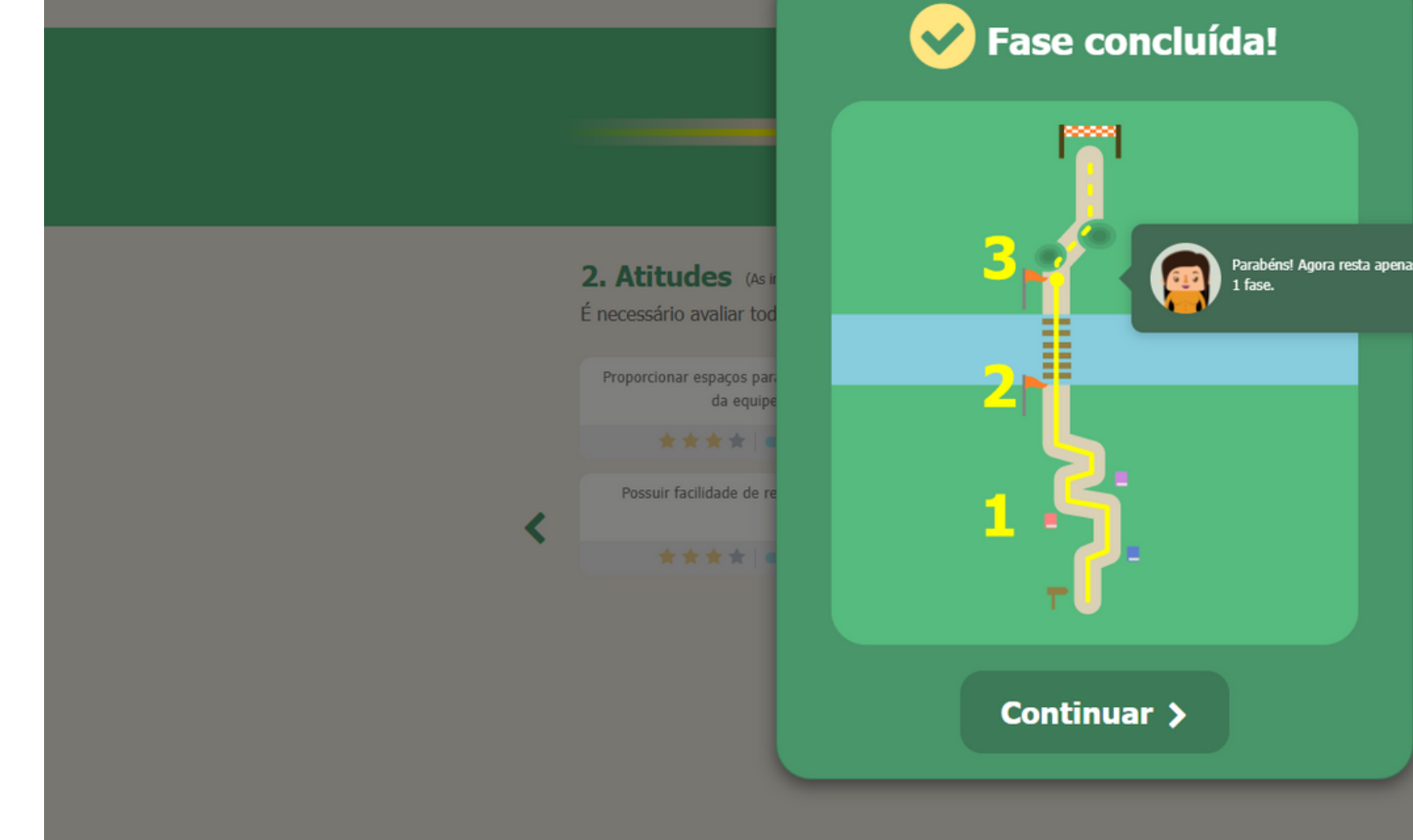

# Clicar em CONTINUAR.

| ena |                   |
|-----|-------------------|
|     | ade de persuasão  |
|     |                   |
|     |                   |
|     |                   |
|     |                   |
|     |                   |
|     |                   |
|     | rior Dróvima faco |
|     | nor proxima fase  |
|     |                   |

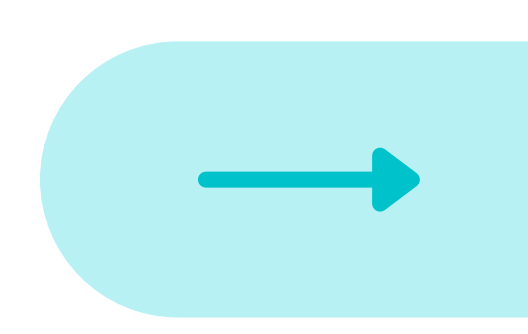

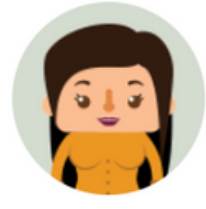

Nesta última fase, você terá a oportunidade de indicar algumas ações de capacitação que auxiliem no seu desenvolvimento profissional e planejar as atividades de capacitação de sua equipe. Para tanto:

• Indique atividades de capacitação para sua atuação

• Indique cursos de Educação Formal para sua atuação

• Valide as atividades e cursos sugeridos pelos membros da sua equipe e/ou indique outras ações que julgue necessárias • Homologue as indicações de afastamento de sua equipe

Continuar >

Clicar em CONTINUAR.

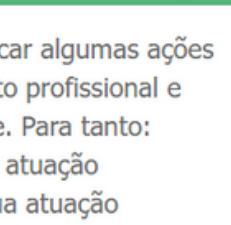

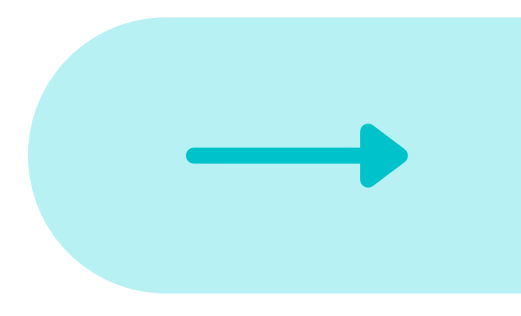

|                                                                                                    | (As informações serão                                                                                                    | salvas automatica                                | amente)                                   |                                       |             | 3           | $\sum_{i=1}^{N} E$ | ) |  |
|----------------------------------------------------------------------------------------------------|----------------------------------------------------------------------------------------------------|--------------------------------------------------|-------------------------------------------|---------------------------------------|-------------|-------------|--------------------|---|--|
| Atividade de capacitação Edu                                                                                                    | ıcação formal Indicaçã                                                                                                    | o de afastam                                     | ento Atividades                           | para a equi                           | pe          |             |                    |   |  |
| De acordo com as suas necessidades de de<br>2023 .<br>Selecione na tabela abaixo a(s) atividade(s                                                                                                    | esenvolvimento profissional, ir<br>;) que será(ão) realizada(s).                                                                                                    | ndique as ativid                                 | ades de capacitação q                     | jue pretende r                        | ealizar     | em          |                    |   |  |
| Sugerir atividade(s)                                                                                                    |                                                                                                    |                                                  |                                           |                                       |             |             |                    |   |  |
| Buscar atividades desejadas                                                                                                    |                                                                                                    |                                                  |                                           |                                       |             |             |                    |   |  |
| Gestão de pessoas Gestão estratégica<br>Técnico-Organizacional<br>Capacitações específicas para gestores<br>• Administração de conflitos no contexto da c                                                                                                    | Informática   Inovação e te                                                                                                    | ecnologia   Int                                  | terpessoal   Línguas                      | Sistemas                              |             | Â           |                    |   |  |
| Gestão de pessoas       Gestão estratégica         Técnico-Organizacional       Image: Capacitações específicas para gestores         Administração de conflitos no contexto da gestores       Administrando as emoções na prática da gestores da Ursi pessoas no contexto atual         Curso Inicial para Gestores da UFRN - CIG       Desenvolvimento da Liderança para Gestão         Enfrentamento às Violências no Trabalho para Gestão Acadêmica na Coordenação de Grad         Gestão da carreira docente         Gestão da Chefia de Departamento: atribuio                  | Informática   Inovação e te<br>gestão universitária<br>estão<br>Universitária<br>ara gestores<br>duação<br>ções regimentais e condução de pl                                                                                               | ecnologia   Inl                                  | terpessoal   Línguas                      | Sistemas                              |             | *           | >                  |   |  |
| Gestão de pessoas Gestão estratégica<br>Técnico-Organizacional<br>Capacitações específicas para gestores<br>Administração de conflitos no contexto da ge<br>Administrando as emoções na prática da ge<br>Como gerir pessoas no contexto atual<br>Curso Inicial para Gestores da UFRN - CIG<br>Desenvolvimento da Liderança para Gestão<br>Enfrentamento às Violências no Trabalho pa<br>Gestão Acadêmica na Coordenação de Grad<br>Gestão da Carreira docente<br>Gestão da Chefia de Departamento - atribui<br>Gestão da Chefia de Departamento - Conho<br>Atividades superida(s)     | Informática   Inovação e te<br>gestão universitária<br>estão<br>Universitária<br>ara gestores<br>duação<br>ções regimentais e condução de pl<br>ecimento institucional e noções de                                                         | enárias<br>planejamento                          | terpessoal   Línguas                      | Sistemas                              |             | *           | >                  |   |  |
| Gestão de pessoas       Gestão estratégica         Técnico-Organizacional       I         Capacitações específicas para gestores       Administração de conflitos no contexto da ge         Administrando as emoções na prática da ge       Como gerir pessoas no contexto atual         Curso Inicial para Gestores da UFRN - CIG       Desenvolvimento da Liderança para Gestão         Enfrentamento às Violências no Trabalho pa       Gestão da carreira docente         Gestão da Chefia de Departamento – Conhe       Atividades sugerida(s)                                   | Informática Inovação e te<br>gestão universitária<br>estão<br>Universitária<br>ara gestores<br>duação<br>ções regimentais e condução de pl<br>ecimento institucional e noções de<br>Categoria                                              | enárias<br>planejamento<br>Sugerido<br>em        | terpessoal   Línguas                      | Sistemas                              | Ano         | ▲ ▼ Excluir | >                  |   |  |
| Gestão de pessoas       Gestão estratégica         Técnico-Organizacional       I         Capacitações específicas para gestores       Administração de conflitos no contexto da ge         Administrando as emoções na prática da ge       Como gerir pessoas no contexto atual         Curso Inicial para Gestores da UFRN - CIG       Desenvolvimento da Liderança para Gestão         Enfrentamento às Violências no Trabalho pa       Gestão da carreira docente         Gestão da Chefia de Departamento - Conho       Atividades sugerida(s)         Atividade       Atividade | Informática Inovação e te<br>gestão universitária<br>estão<br>Universitária<br>ara gestores<br>duação<br>ções regimentais e condução de pl<br>ecimento institucional e noções de<br>Categoria<br>Capacitações específicas para<br>gestores | enárias<br>planejamento<br>Sugerido<br>em<br>LNC | Semestre<br>Primeiro (Janeiro a<br>Junho) | Sistemas<br>Modalidade<br>A distância | Ano<br>2023 | Excluir     | >                  |   |  |

Fase anterior Próxima fase

Clicar em ATIVIDADES DE CAPACITAÇÃO. Mesmo que não precise preencher alguma informação em tal campo, é necessário clicar na aba ATIVIDADES DE CAPACITAÇÃO.

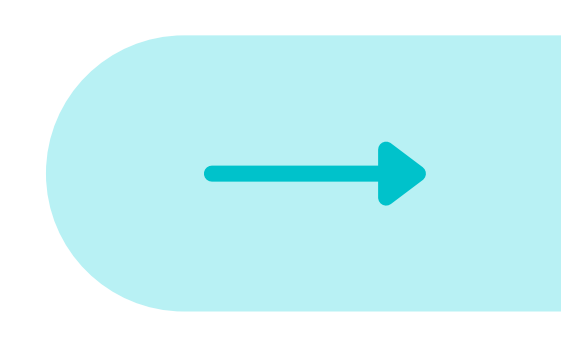

# 3. Sugestões de capacitação (As informações serão salvas automaticamente)

|   | Atividade de capac<br>De acordo com as sua | citação <b>Educação formal</b><br>as necessidades de desenvolviment | Indicação de afa<br>to profissional, indique c | stamento Atividades pa<br>os cursos de educação formal qu |
|---|--------------------------------------------|---------------------------------------------------------------------|------------------------------------------------|-----------------------------------------------------------|
| < | Sugerir curso                              | Área                                                                | Modalidade<br>~                                | Ano<br>Adicionar curso                                    |
|   |                                            |                                                                     |                                                | Fase an                                                   |
|   |                                            |                                                                     |                                                |                                                           |
|   |                                            |                                                                     |                                                |                                                           |
|   |                                            |                                                                     |                                                |                                                           |

Clicar em EDUCAÇÃO FORMAL. Mesmo que não precise preencher alguma informação em tal campo, é necessário clicar na aba EDUCAÇÃO FORMAL.

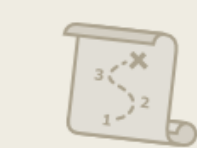

### ara a equipe

que pretende realizar.

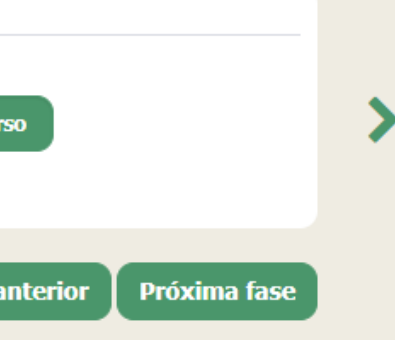

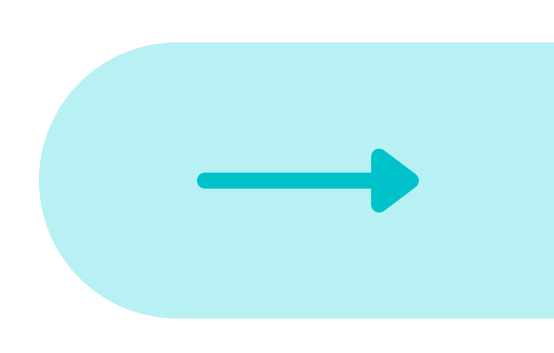

## 3. Sugestões de capacitação (As informações serão salvas automaticamente)

Atividades de capacitação Educação formal

Indicação de afastamento

Em virtude de novas determinações governamentais, a UFRN irá utilizar o LNC como ferramenta oficial de formalização dos pedidos de afastamentos. Nesse sentido, serão necessários o preenchimento do LNC tanto pelo requerente do afastamento como pelo gestor (devida homologação do gestor no próprio Sistema do LNC).

De acordo com as suas necessidades, indique abaixo o tipo de afastamento e o período que deseja. Caso não tenha interesse, clique em "concluir fase" e finalize o LNC.

| Informar indicaç  | ;ão de afastamento |   |                      |
|-------------------|--------------------|---|----------------------|
| Tipo de afastamo  | ento               |   | Área de Conhecimento |
| SELECIONE         |                    | ~ |                      |
| Previsão de iníci | 0                  |   | Previsão de término  |
| Mês               | ✓ Ano              | ~ | Mês 🗙 Ano 👻          |
|                   |                    |   |                      |
|                   |                    |   |                      |
|                   |                    |   | A                    |
|                   |                    |   |                      |
|                   |                    |   |                      |
|                   |                    |   |                      |
|                   |                    |   |                      |

Clicar em INDICAÇÃO PARA AFASTAMENTO. Mesmo que não precise preencher alguma informação em tal campo, é necessário clicar na aba INDICAÇÃO PARA AFASTAMENTO.

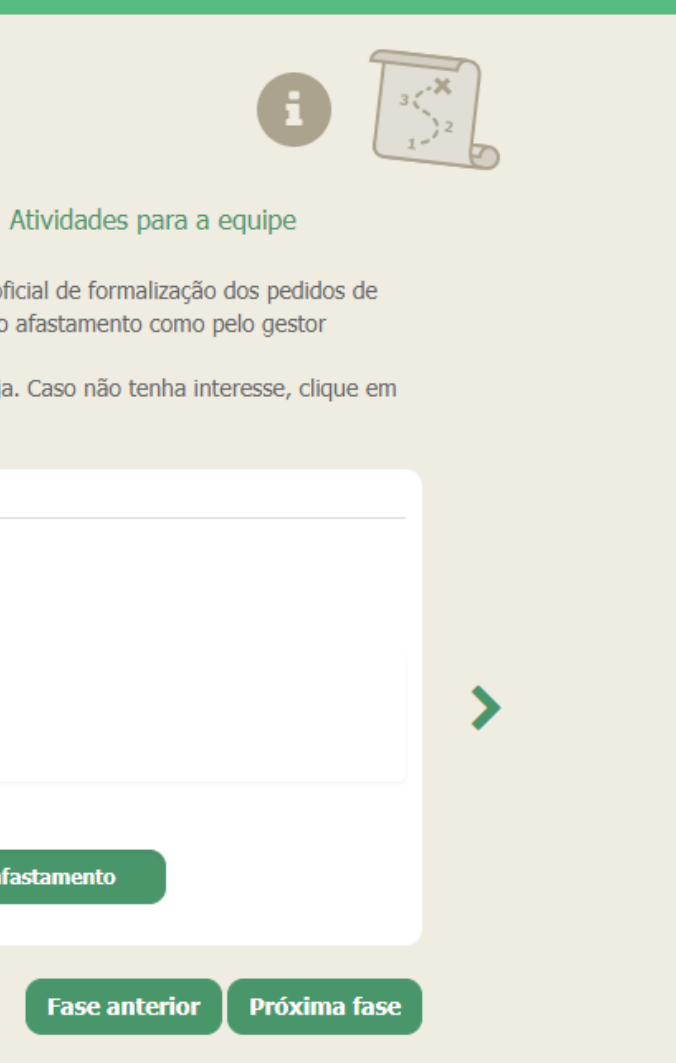

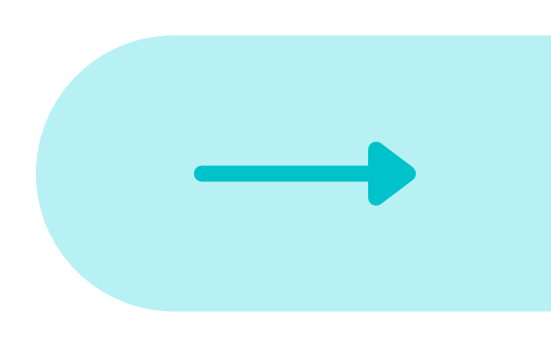

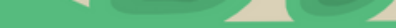

## Sugestões de capacitação (As informações serão salvas automaticamente)

### Atividade de capacitação Educação formal Indicação de Afastamento Atividades para a equipe

Você deverá avaliar as solicitações de atividades de capacitação, educação formal e indicação de afastamento sugeridos pela sua equipe e/ou indicar outras ações que julgue necessárias.

- Se você concordar com a indicação, assinale conforme o modelo 🗹. A não marcação representa que a sugestão do servidor não é pertinente.
- Caso deseje indicar uma nova atividade, clique em "+ inserir outra atividade" e preencha as informações solicitadas.

| Atividades sugeridas pela equipe |                                                      |                                  |                |      |                               |             |
|----------------------------------|------------------------------------------------------|----------------------------------|----------------|------|-------------------------------|-------------|
| Atividades de capacitação        | Educação formal Indicação de                         | afastamento                      |                |      |                               |             |
| Servidor                         | Atividade                                            | Categoria                        | Sugerido<br>em | Ano  | Semestre                      | Modalidade  |
|                                  | Inovação, criatividade e<br>empreendedorismo na UFRN | Inovação e tecnologia            | LNC            | 2023 | Segundo (Julho<br>a Dezembro) | A distância |
| ٢                                | ✓ curso de inglês                                    | Outros                           | LNC            | 2023 | Primeiro (Janeiro<br>a Junho) | A distância |
|                                  | Z Excel                                              | Informática                      | LNC            | 2023 | Primeiro (Janeiro<br>a Junho) | Presencial  |
|                                  | + Inserir outra atividade                            |                                  |                |      |                               |             |
|                                  | SIPAC - Mesa Virtual                                 | Sistemas                         | LNC            | 2023 | Primeiro (Janeiro<br>a Junho) | A distância |
| ۲                                | Z Excel                                              | Informática                      | LNC            | 2023 | Primeiro (Janeiro<br>a Junho) | A distância |
| •                                | Curso Inicial para Gestores da<br>UFRN - CIG         | Capacitações<br>específicas para | LNC            | 2023 | Segundo (Julho<br>a Dezembro) | A distância |

# Clicar em ATIVIDADES PARA A EQUIPE. Clicar em ATIVIDADES PARA CAPACITAÇÃO e selecionar as atividades da equipe que serão homologadas.

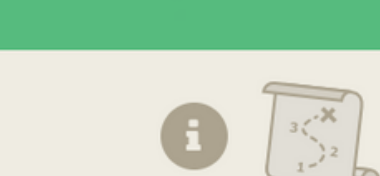

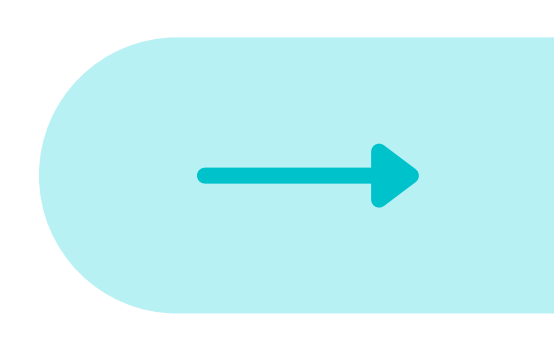

## Sugestões de capacitação (As informações serão salvas automaticamente)

Atividade de capacitação Educação formal Indicação de Afastamento **Atividades para a equipe** 

Você deverá avaliar as solicitações de atividades de capacitação, educação formal e indicação de afastamento sugeridos pela sua equipe e/ou indicar outras ações que julgue necessárias.

- Se você concordar com a indicação, assinale conforme o modelo 🗹. A não marcação representa que a sugestão do servidor não é pertinente.
- Caso deseje indicar uma nova atividade, clique em "+ inserir outra atividade" e preencha as informações solicitadas.

Atividades sugeridas pela equipe

|   | Atividades de capacitação   Educação formal | Indicação de afasta | imento                |                    |               |
|---|---------------------------------------------|---------------------|-----------------------|--------------------|---------------|
|   | Servidor                                    | Áre                 | a                     | Nível              | Modalid       |
|   |                                             |                     | Ciência da Informação | Mestrado           | Presenc       |
|   | •                                           |                     | + Inserir outro curso |                    |               |
|   |                                             |                     | Psicologia            | Doutorad           | Presenc       |
|   | •                                           |                     | + Inserir outro curso |                    |               |
|   |                                             |                     |                       | Servidor não suger | iu atividades |
|   | •                                           |                     | + Inserir outro curso |                    |               |
|   |                                             |                     |                       | Servidor não suger | iu atividades |
|   | •                                           |                     | + Inserir outro curso |                    |               |
| < |                                             |                     |                       | Servidor não suger | iu atividades |
| • | •                                           |                     | + Inserir outro curso |                    |               |
|   |                                             |                     |                       |                    |               |

# Clicar em EDUCAÇÃO FORMAL. Selecionar as atividades de Educação Formal que serão homologadas.

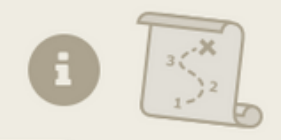

| lidade | Ano  |  |
|--------|------|--|
| ncial  | 2023 |  |
| ncial  | 2023 |  |
| 1      |      |  |
|        |      |  |
| ;      |      |  |

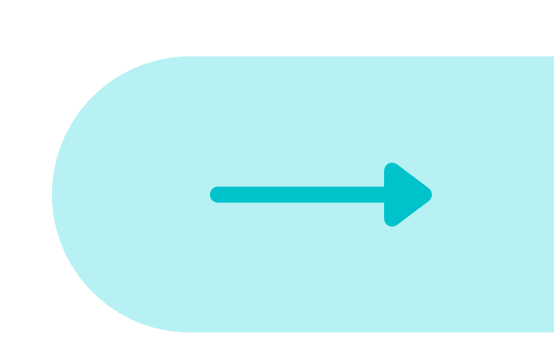

| Sugestões de capacita                                                                    | ao (As informações serão salvas aut            | omaticamente)           | i                                       |
|------------------------------------------------------------------------------------------|------------------------------------------------|-------------------------|-----------------------------------------|
| Atividade de capacitação Educaç                                                          | ão formal Indicação de Af                      | astamento At            | ividades para a equipe                  |
| Você deverá avaliar as solicitações de ativ<br>e/ou indicar outras ações que julgue nece | idades de capacitação, educação fo<br>ssárias. | ormal e indicação de    | e afastamento sugeridos pela sua equipe |
| <ul> <li>Se você concordar com a indicaçã<br/>é pertinente.</li> </ul>                   | o, assinale conforme o modelo 🗹.               | A não marcação rep      | presenta que a sugestão do servidor não |
| Caso deseje indicar uma nova ativ                                                        | idade, clique em "+ inserir outra a            | tividade" e preencha    | a as informações solicitadas.           |
| Atividades sugeridas pela equipe                                                         |                                                |                         |                                         |
| Atividades de capacitação 🕴 Educação forma                                               | Indicação de afastamento                       |                         |                                         |
| Servidor                                                                                 | Tipo de afastamento                            | Área de<br>Conhecimento | Período                                 |
|                                                                                          | Licença para capacitação                       | Educação                | Abril de 2023 a Junho de 2023           |
| •                                                                                        | + inserir outra indicação de a                 | fastamento              |                                         |
|                                                                                          | Afastamento total para<br>doutorado            | psicologia              | Dezembro de 2023 a Dezembro de<br>2026  |
| ٢                                                                                        | Licença para capacitação                       | Psicologia              | Setembro de 2023 a Novembro de<br>2023  |
|                                                                                          | + inserir outra indicação de a                 | fastamento              |                                         |
|                                                                                          | Servidor                                       | não demonstrou indica   | ção de afastamento                      |
| •                                                                                        | + inserir outra indicação de a                 | fastamento              |                                         |
|                                                                                          | Servidor                                       | não demonstrou indica   | ção de afastamento                      |

# Clicar em INDICAÇÃO DE AFASTAMENTO. Selecionar as indicações de afastamentos que serão homologadas.

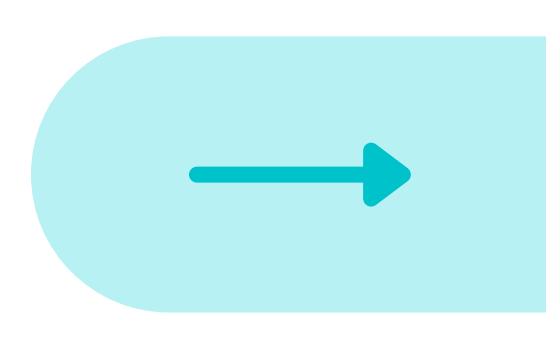

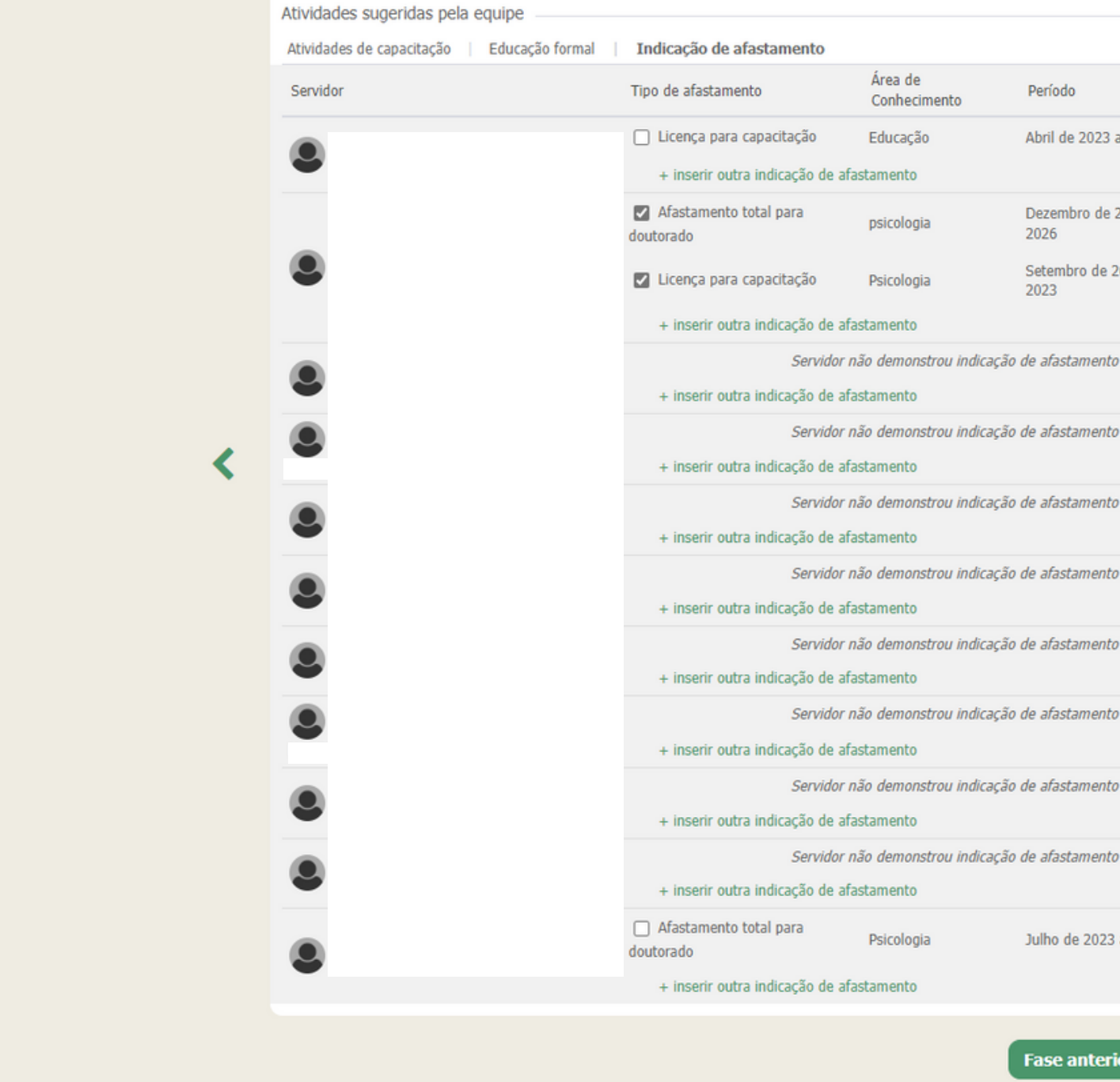

Após a homologação realizada nas três abas (ATIVIDADES DE CAPACITAÇÃO, EDUCAÇÃO FORMAL e INDICAÇÃO DE AFASTAMENTO), clicar em CONCLUIR FASE.

| íodo                              |
|-----------------------------------|
| il de 2023 a Junho de 2023        |
| embro de 2023 a Dezembro de<br>6  |
| embro de 2023 a Novembro de<br>:3 |
| fastamento                        |
| fastamento                        |
| fastamento                        |
| fastamento                        |
| fastamento                        |
| fastamento                        |
| fastamento                        |
| fastamento                        |
| no de 2023 a Junho de 2027        |
|                                   |
| se anterior Concluir fase         |

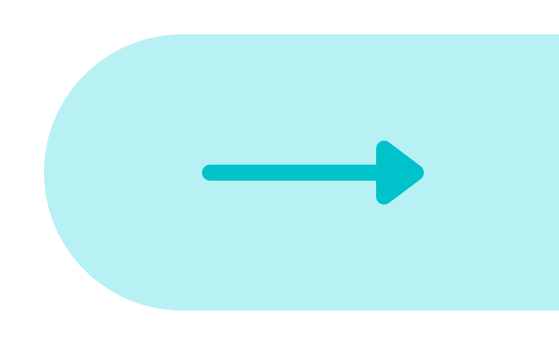

# Para você, Gestor

As solicitações do LNC (cursos de capacitação, cursos de educação formal e afastamentos para capacitação) são utilizadas como um indicativo para delinear, de forma mais consistente e transparente, o planejamento das ações de capacitações e o perfil do servidor e das necessidades institucionais. Não há, isoladamente, relação imediata entre as solicitações dos servidores e a realização de uma atividade de capacitação. As solicitações, no LNC, somente efetivam-se enquanto atividades de capacitação, se estiverem alinhadas às necessidades institucionais e à política de desenvolvimento de pessoas. Ademais, nos casos de afastamento e de licenças, é preciso que um processo eletrônico seja aberto, respeitando os critérios previstos nas normativas para os servidores públicos civis da União, das autarquias e das fundações públicas federais.

Mas lembre-se de que os servidores com necessidades de realizar afastamentos/licenças para capacitação devem preencher o LNC e apresentar, nos processos de afastamentos/licenças, a devida homologação do gestor no Sistema de preenchimento do LNC e no Plano Anual de Capacitação da unidade.

# MISSÃO CUMPRIDA!

# Agradecemos a sua contribuição.

# Ficou alguma dúvida?

FIQUE À VONTADE PARA ENTRAR EM CONTATO!

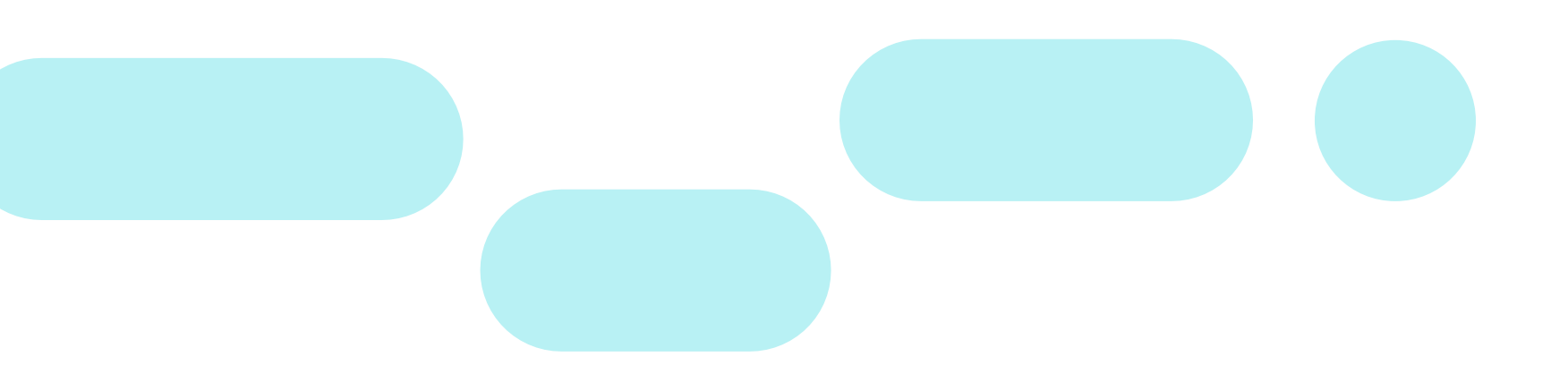

@ddp\_ufrn capacitacao@reitoria.ufrn.br 84 99193-6478 (WhatsApp)